### **EVBox CMS**

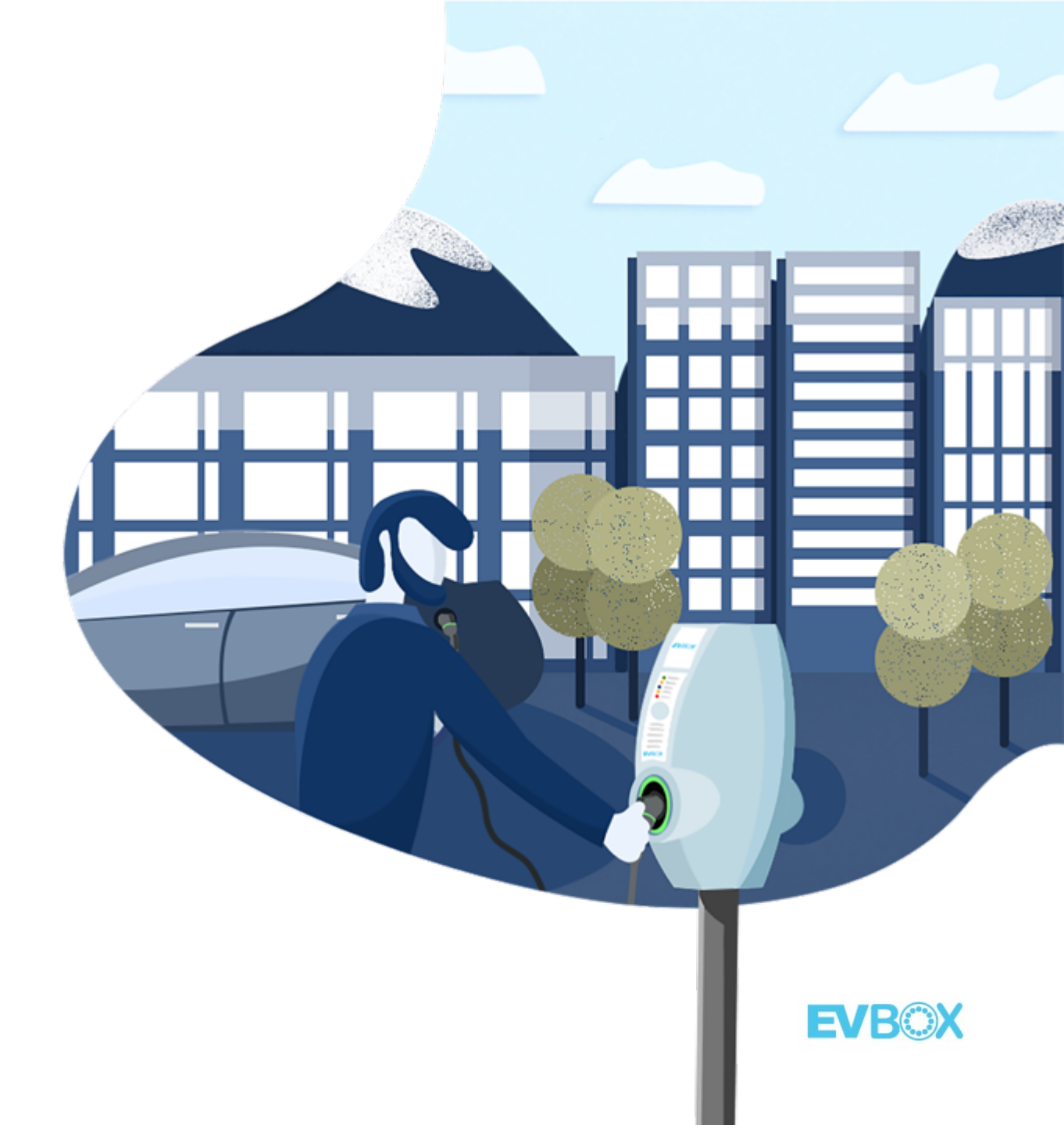

# **EVBox Backend Lösung**

# Ein einziges Dashboard zur Überwachung und Verwaltung der Ladeinfrastruktur

#### Einfach, effizient und aufschlussreich

Mit der Ladeverwaltungssoftware können Sie das Laden von Elektrofahrzeugen direkt von Ihrem Smartphone oder Computer aus verfolgen und verwalten.

- Fernsteuerung und Wartung der Station
- Einblicke und Berichte in Echtzeit
- Intelligente Ladekonfiguration
- Ladeprofile
- Geben Sie Zugriff und legen Sie Gebühren fest
- Erstattung von Gebühren
- Roaming-Vereinbarungen für den öffentlichen Zugang
- Erweiterte Integration des Flottenmanagements
- Netz- und erneuerbare Energieintegration

Link zum Support Backend URL: <u>www.evbox.everon.io</u>

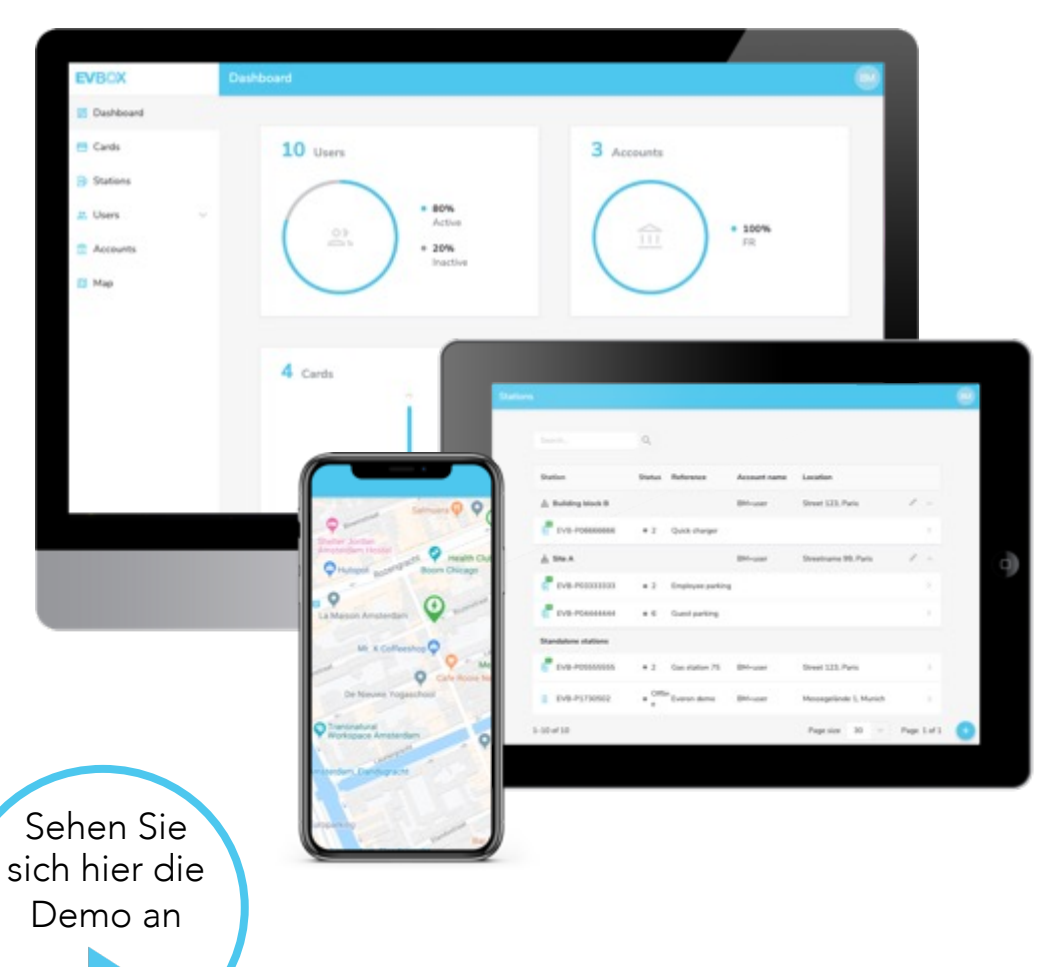

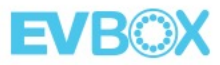

# **EVBox**

Anwendungsfälle – (Länderspezifisch)

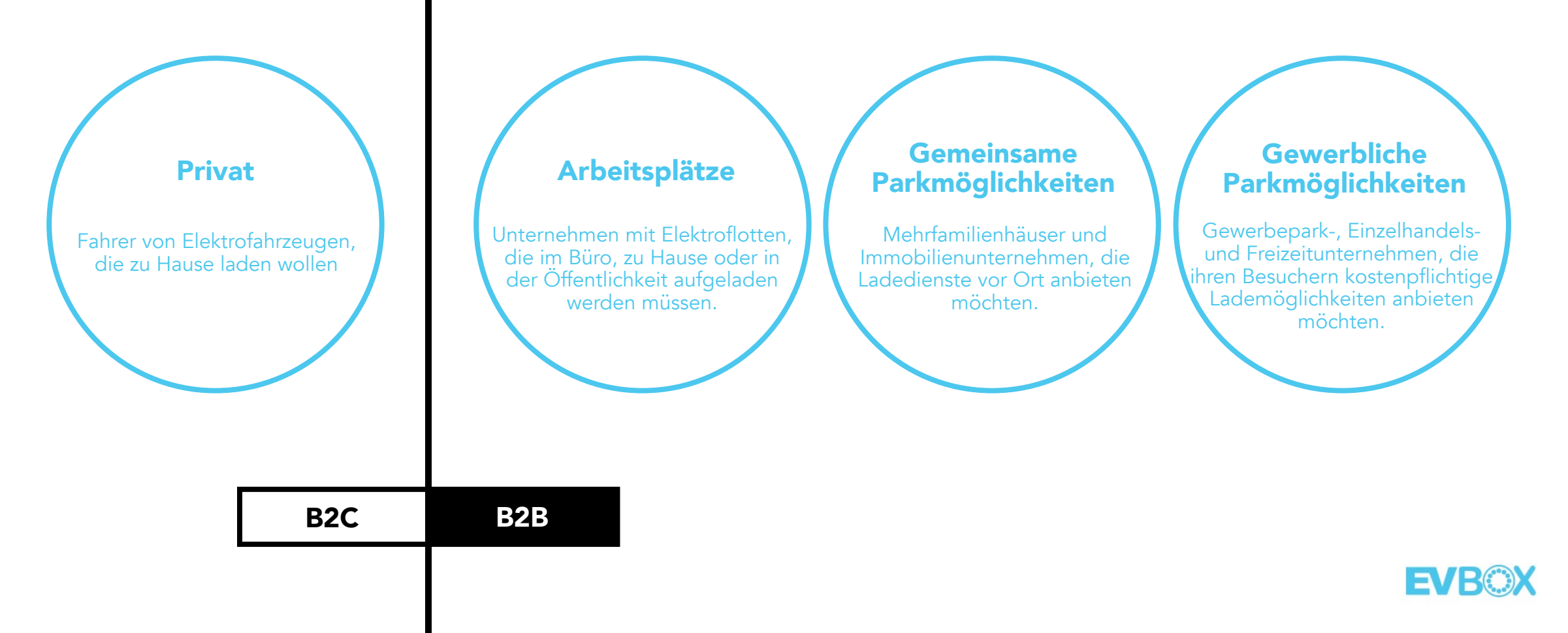

# Aktivierung eines Kontos 1/2

Erstellen Sie ein Konto in <u>EVBox CMS</u> für Ihr Unternehmen und benutzen Sie unsere **EVBox Charge App**, die sowohl für Android als auch für iOS verfügbar ist.

Klicken Sie auf die Registrierungsschaltfläche und geben Sie Ihre Kontaktinformationen ein.

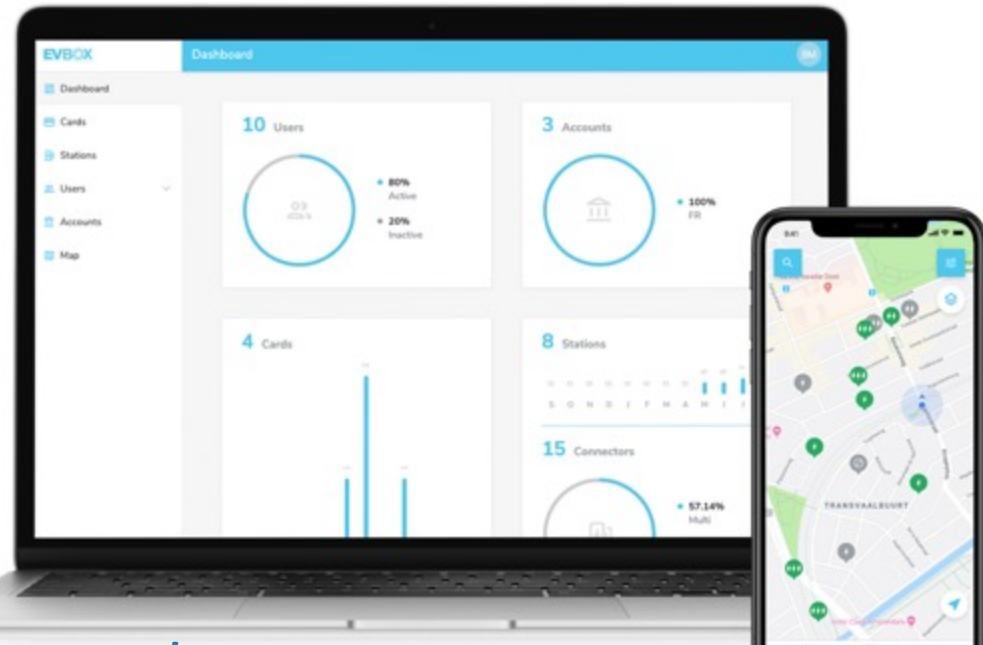

Eine E-mail Adresse oder Kontoname kann <u>nur einmal benutzt werden</u>.

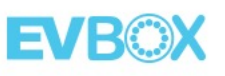

# Aktivierung eines Kontos 2/2

Nach der Registrierung erhalten Sie automatisch eine **E-Mail mit einem Link**, mit dem Sie Ihr Konto aktivieren können, wenn Sie darauf klicken.

Nun ist es möglich, die Plattform mit den Anmeldeinformationen aufzurufen, um sowohl die Sprache als auch die Rechnungsdaten des Kontos auszuwählen.

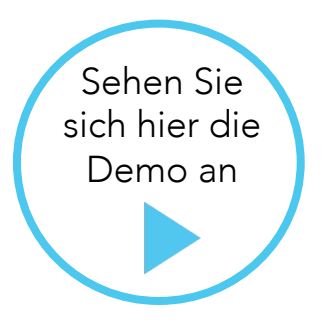

Deutsch 🗸

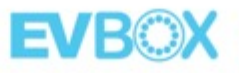

| Н     | aben Sie sich schon angemeldet? Anmelden |
|-------|------------------------------------------|
| Vorna | ame                                      |
| Nach  | name                                     |
| E-Ma  | il-Adresse                               |
| exa   | mple@email.de                            |
| Passv | vort                                     |

Verwenden Sie keine allgemein gebräuchlichen Wörter. Ein langes Passwort mit Sonderzeichen, Groß- und Kleinschreibung ist sicherer.

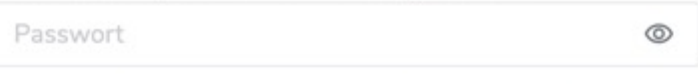

\_

Noch kein Passwort

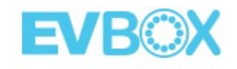

# **EVBox CMS - Konten**

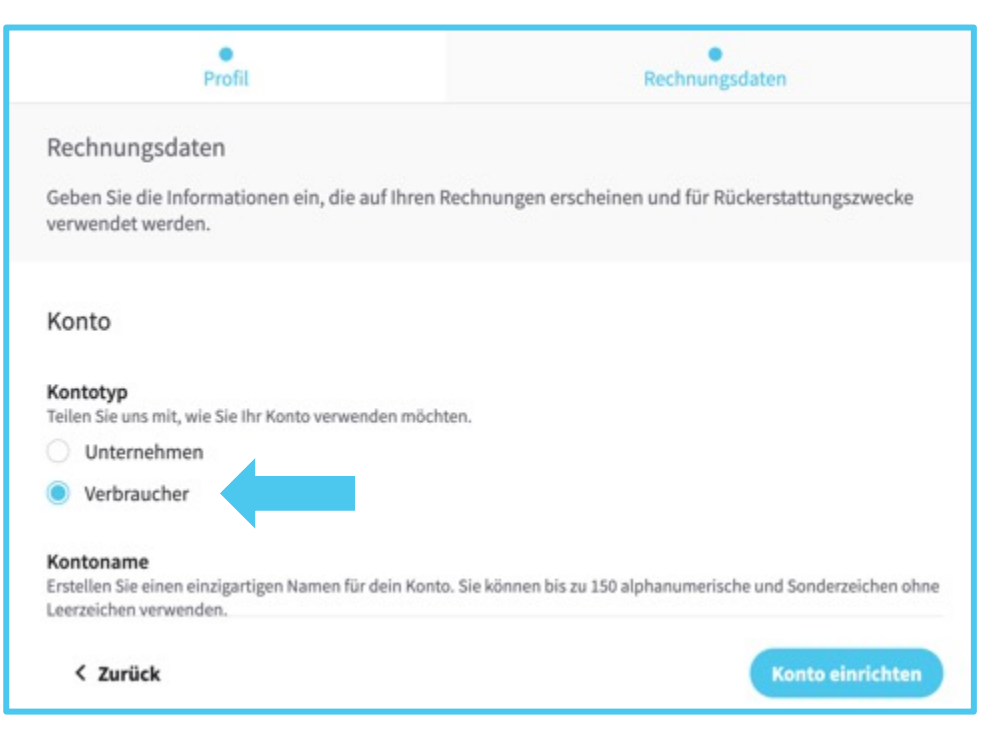

Bei der Aktivierung wählen Sie Kontotyp "**Verbraucher**" aus, wenn Sie Privatkunde sind.

Mit einem "Verbraucher" Konto gibt nicht die Möglichkeit Subkonten (**keine Verwaltung für die** <u>Stationen Ihrer Kunden</u>) anzulegen.

| Profil                                                                                            | Rechnungsdaten                                                  |
|---------------------------------------------------------------------------------------------------|-----------------------------------------------------------------|
| Rechnungsdaten<br>Geben Sie die Informationen ein, die auf Ihren F<br>verwendet werden.           | Rechnungen erscheinen und für Rückerstattungszwecke             |
| Konto                                                                                             |                                                                 |
| Kontotyp<br>Teilen Sie uns mit, wie Sie Ihr Konto verwenden möcht<br>O Unternehmen<br>Verbraucher | ten.                                                            |
| Kontoname<br>Erstellen Sie einen einzigartigen Namen für dein Konto<br>Leerzeichen verwenden.     | o. Sie können bis zu 150 alphanumerische und Sonderzeichen ohne |
| < Zurück                                                                                          | Konto einrichten                                                |

Bei der Aktivierung wählen Sie Kontotyp "**Unternehmen**" aus, wenn Sie ein Unternehmen sind.

Mit einem "Unternehmen" Konto haben Sie die Möglichkeit Subkonten (Verwaltung für die Stationen Ihrer Kunden) anzulegen.

# **EVBox CMS Funktionen**

# Stationen im EVBox Backend aktivieren 1/2

| EVBOX                              | Ladestationsverwaltung                                          |                             |                                                  |   |
|------------------------------------|-----------------------------------------------------------------|-----------------------------|--------------------------------------------------|---|
| B Dashboard Karten D Ladestationen | ∽ Zurück zur alten Ladestationsansicht<br>Ladestationsverwaltur | ng                          | Suche nach Ladestati Q                           |   |
| Management                         | Kontoname<br>Suchen                                             |                             |                                                  |   |
| 2. Benutzer                        | Gesamte Ladestationen<br>30,961                                 | Offline Ladestationen 2,755 | Kürzlich hinzugefügte Ladestationen <b>1,114</b> |   |
| 🛄 Karte                            | Anzeigen                                                        | Anzeigen                    | Anzeigen                                         |   |
| Mieter                             |                                                                 |                             | Ladestation aktivieren                           | Ð |
| 🙏 Roaming 🗸 🗸                      | Steckerstatus                                                   | Steckerstandard             | CSV importieren                                  | Ξ |

Wenn eine Ladestation oder eine Ladekarte auf einem Konto aktiviert wird, können diese nicht auf weiteren Konten aktiviert werden.

Um die Station auf einem Konto zu löschen, wenden Sie sich an <u>dachsupport@evbox.com</u>.

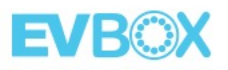

# Stationen im EVBox Backend aktivieren 2/2

| Details                                                                                                    | Fakturierungsplan                              | Übersicht      |
|----------------------------------------------------------------------------------------------------|------------------------------------------------|----------------|
| LadeLadestationsdeta                                                                                                    | ils                                            |                |
| Informationen für diese Lad                                                                                                    | lestation bereitstellen                        |                |
| Für wen aktivieren Sie dies                                                                                                    | se Ladestation?                                |                |
| Suchen Sie nach dem Namen des                                                                                                    | Kontos, dem Sie diese Karte zuweisen möchten   |                |
| Q                                                                                                    |                                                |                |
| Ladestations-ID                                                                                                    |                                                |                |
| Ladestations-ID<br>Es sind 1 bis 48 Zeichen ohne Lee<br>EVB-P17060001                                                                                    | rzeichen erforderlich                          | 0              |
| Ladestations-ID<br>Es sind 1 bis 48 Zeichen ohne Lee<br>EVB-P17060001<br>Das ist ein Pflichtfeld                                                         | rzeichen erforderlich                          | 0              |
| Ladestations-ID<br>Es sind 1 bis 48 Zeichen ohne Lee<br>EVB-P17060001<br>Das ist ein Pflichtfeld<br>Sicherheitscode                                      | rzeichen erforderlich                          | 0              |
| Ladestations-ID<br>Es sind 1 bis 48 Zeichen ohne Lee<br>EVB-P17060001<br>Das ist ein Pflichtfeld<br>Sicherheitscode<br>Es sind 1 bis 36 Zeichen ohne Lee | rzeichen erforderlich<br>rzeichen erforderlich | 0              |
| Ladestations-ID<br>Es sind 1 bis 48 Zeichen ohne Lee<br>EVB-P17060001<br>Das ist ein Pflichtfeld<br>Sicherheitscode<br>Es sind 1 bis 36 Zeichen ohne Lee | rzeichen erforderlich<br>rzeichen erforderlich |                |
| Ladestations-ID<br>Es sind 1 bis 48 Zeichen ohne Lee<br>EVB-P17060001<br>Das ist ein Pflichtfeld<br>Sicherheitscode<br>Es sind 1 bis 36 Zeichen ohne Lee | rzeichen erforderlich<br>rzeichen erforderlich | O       Weiter |

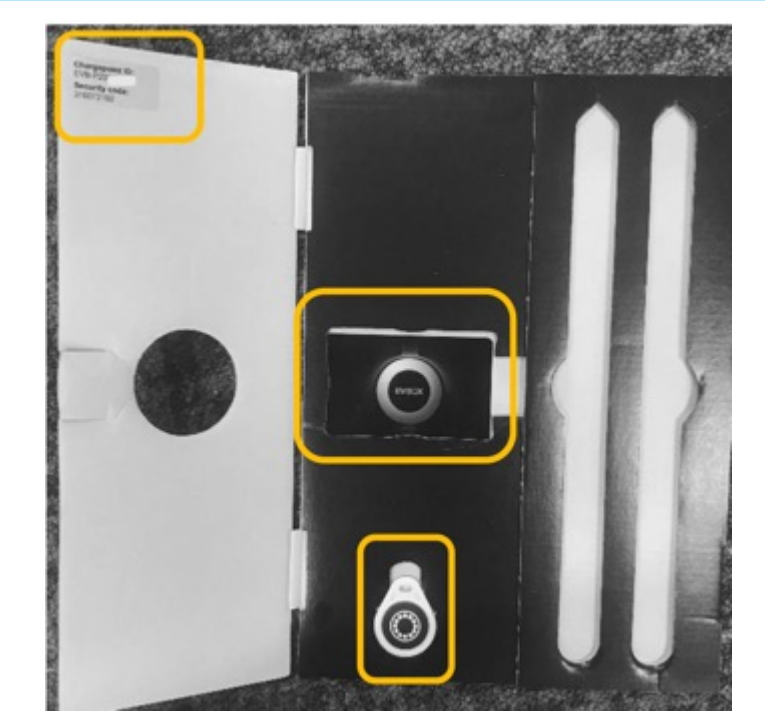

Der Sicherheitscode befindet sich in den mitgelieferten Unterlagen.

- **3,7kW** : Einzelphase AC 230V 16A
- **7,4kW** : Einzelphase AC 230V 32A
- **11kW** : Dreiphase AC 400V 16A
- 22kW : Dreiphase AC 400V 32A

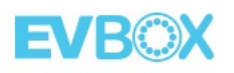

### Ladekarten in EVBox Backend aktivieren

| EVBOX                                      |   | Karten |                        |                   |                |            |        |                   |                   |   |
|--------------------------------------------|---|--------|------------------------|-------------------|----------------|------------|--------|-------------------|-------------------|---|
| <ul><li>Dashboard</li><li>Karten</li></ul> |   | A      | Alle Typen 🗸 🗸         | Alle Zustände 🛛 🗸 |                |            |        |                   | ٩                 |   |
| Ladestationen                              | ^ | N      | /ertrags-ID 🔺          | Status 👻          | RFID 👻         | Referenz 👻 | Typ 🔻  | Kontoname         |                   |   |
| Management                                 |   | B      | 8E-EBV-<br>00055948X-4 | Inaktiv           | 04FDAD324C4D80 |            | RFID   |                   |                   |   |
| 🚉 Benutzer                                 | ~ | B      | 8E-EVB-<br>000038536-G | Aktiv             | 04BE7C02A74880 | 1-LBH-216  | RFID   | Jan Laga bvba     |                   |   |
| 1 Konten                                   |   | B      | 8E-EVB-<br>000038566-9 | Aktiv             | 04074462AF4881 | MB         | RFID   | CVBA Agerant      |                   |   |
| Mieter                                     |   | B      | 8E-EVB-<br>00038570-D  | Aktiv             | 0457601AA74880 | kaart 2    | RFID   | Gluecom           | Karte importieren | Ξ |
| 8 Reaming                                  | ~ | В      | BE-EVB-                | Aktiv             | 043E581AA74880 | Delhaize   | REID   | Vaccine Advice BV | CSV importieren   | 9 |
|                                            |   | C      | :00038574-F            |                   |                |            | 110.10 | Control of the    | Karte aktivieren  |   |

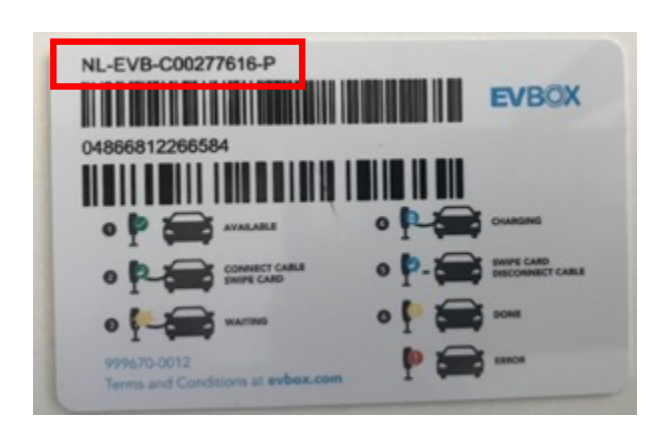

Bei der Aktivierung der Ladekarte, geben Sie bitte die NL-EVB- (die auf der Karte steht) ein.

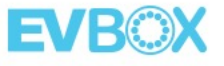

# **Registerkarte "Stationskonfiguration"**

| Search               | Q Expand all                                                                                                    | Jpdated on 3 Sep 2019, 11:02:58 | C      |
|----------------------|----------------------------------------------------------------------------------------------------|---------------------------------|--------|
| OCPP Core            | Standard configuration from OCPP 1.6 Core feature profile.                                                                                                    |                                 | ~      |
| OCPP Local Auth List | Standard configuration from OCPP 1.6 Local Auth List feature profile.                                                                                                    |                                 | ~      |
| OCPP Reservation     | Standard configuration from OCPP 1.6 Reservation feature profile.                                                                                                    |                                 | ~      |
| OCPP Smart Charging  | Standard configuration from OCPP 1.6 Smart Charging feature profile.                                                                                                    |                                 | ~      |
| EVBox Connector      | EVBox-specific connector configuration (evbConfigConnector). Values have to be provided for all connectors in a comma-separate list: 10000000.value1,20000000.value2,30000000.value3 |                                 | ~      |
| EVBox Global         | EVBox-specific station configuration (evbConfigGlobal).                                                                                                    |                                 | ~      |
| EVBox LEDs Idle      | EVBox-specific LEDs configuration for idle connectors (evbLEDsIdle).                                                                                                    |                                 | ~      |
| EVBox Network        | EVBox-specific network configuration (evbAPN, evbServer). When changing multiple keys use evb_Network if available.                                                                  |                                 | ~      |
| EVBox Program Cards  | EVBox-specific configuration of cards to be used as master keys for offline programming (evbProgramCard).                                                                            |                                 | ~      |
| Other                | Other manufacturer-specific configuration.                                                                                                    |                                 | $\sim$ |

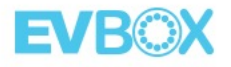

# **Stationskonfiguration - Max Current**

| Ladestations |
|--------------|
| c            |
| ~            |
| 600          |
| h .          |
|              |

- Anpassung des evb\_MaximumStationCurrent-Werts. Der maximal verfügbare Strom für alle Ladestationen, die in einem Hub-Satellite-Setup konfiguriert wurden, das während der Installation identifiziert und im Inbetriebnahmebericht dokumentiert wurde
- Im Idealfall sollte der maximal verfügbare Strom gleich der Anzahl der Steckverbinder multipliziert mit dem maximalen Phasenstrom des Steckverbinders sein (z. B. 8 x 32A = 256A).
- Beachten Sie, dass das Werteformat in dA ist und daher im System ein Maximalwert von 256A = 2560 vorliegt

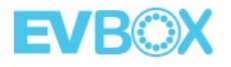

# **Stationskonfiguration – Station LED Ring**

| Details Standort                                                                        | Fakturierungsplan Lade-Option                                                                                                    | en Ladeprofil Transak                                                                                                    | ttionen Unterstützung Konfiguration La                                                                                                    | adestationsp                                                                                                    |  |  |  |  |
|-----------------------------------------------------------------------------------------|----------------------------------------------------------------------------------------------------|----------------------------------------------------------------------------------------------------|----------------------------------------------------------------------------------------------------|----------------------------------------------------------------------------------------------------|--|--|--|--|
| led                                                                                     | × Q Alle reduzieren                                                                                                    |                                                                                                    | Aktualisiert am 14 Sept 2020, 18:22:02 C                                                                                                    |                                                                                                    |  |  |  |  |
| OCPP-Lokale Standardkonfiguration aus dem OCPP 1.6 Lokal Auth Listen Funktionen Profil. |                                                                                                    |                                                                                                    |                                                                                                    |                                                                                                    |  |  |  |  |
| LocalAuthListEnabled                                                                    | Lokale Autorisierungsliste aktivieren.                                                                                                    |                                                                                                    |                                                                                                    |                                                                                                    |  |  |  |  |
| EVBox LEDs inaktiv                                                                      | EVBox-spezifische LED-Konfigur                                                                                                    | EVBox-spezifische LED-Konfiguration für Leerlauf-Stecker (evbLEDsldle).                                                                                                    |                                                                                                    |                                                                                                    |  |  |  |  |
| evb_LEDsIdleState                                                                       | Time                                                                                                    | × @                                                                                                    | Ob die LEDs immer ausgeschaltet sein sollten oder immer<br>dem durch evb_LEDsIdleOn und evb_LEDsIdleOff<br>definierten Zeitplan folgen.                                                                                                    |                                                                                                    |  |  |  |  |
| evb_LEDsIdleOn                                                                          | 05:00:00Z                                                                                                    |                                                                                                    | Zeitpunkt, an dem die LEDs eingeschaltet werden.                                                                                                    |                                                                                                    |  |  |  |  |
|                                                                                         | Details Standort   Ied   OCPP-Lokale   Authentifizierungsliste   LocalAuthListEnabled   EVBox LEDs inaktiv   evb_LEDsldleState   evb_LEDsldleOn | Details Standort Fakturierungsplan Lade-Option   Ied × Q Alle reduzieren   OCPP-Lokale Standardkonfiguration aus dem G   Authentifizierungsliste Standardkonfiguration aus dem G   LocalAuthListEnabled Deaktiviert   EvBox LEDs inaktiv EvBox-spezifische LED-Konfigur   evb_LEDsldleState Time   evb_LEDsldleOn 05:00:00Z | Details Standort Fakturierungsplan Lade-Optionen Ladeprofil Transak   Ied × Q Alle reduzieren     OCPP-Lokale Standardkonfiguration aus dem OCPP 1.6 Lokal Auth Listen Funkt   Authentifizierungsliste Deaktiviert   LocalAuthListEnabled Deaktiviert   EVBox LEDs inaktiv EVBox-spezifische LED-Konfiguration für Leerlauf-Stecker (evb LED-konfiguration für Leerlauf-Stecker (evb LED-konfiguration für Leerlauf-Stecker (evb LED | Details Standort Fakturierungsplan Lade-Optionen Ladeprofil Transaktionen Unterstützung Konfiguration Lade     Ied ×  Alle reduzieren Aktualisiert am 14 Sept 2020, 18:22:02 C      OCPP-Lokale   Authentifizierungsliste Standardkonfiguration aus dem OCPP 1.6 Lokal Auth Listen Funktionen Profil.    LocalAuthListEnabled Deaktiviert Lokale Autorisierungsliste aktivieren.   EVBox LEDs inaktiv EVBox-spezifische LED-Konfiguration für Leerlauf-Stecker (evbLEDsidle).   evb_LEDsidleState Time   O5:00:00Z Steipunkt, an dem die LEDs eingeschaltet werden. |  |  |  |  |

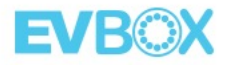

# **Stationskonfiguration – Autostart**

| Übersicht | Details Standort | Fakturierungsplan Lade-Optionen      | Ladeprofil Transak          | tionen Unterstützung                                             | Konfiguration           | Ladestationspr |
|-----------|------------------|--------------------------------------|-----------------------------|------------------------------------------------------------------|-------------------------|----------------|
|           | autostart        | × Q Alle reduzieren                  |                             | Aktualisiert am 14 Sej                                           | pt 2020, 18:24:09       | C              |
|           | EVBox Global     | EVBox-spezifische Ladestationskonfig | guration (evbConfigGlobal). |                                                                  |                         | ^              |
|           | evb_AutoStart    | 0413DB3AE56281                       |                             | Automatisch eine Transaktion au<br>der angegebenen RFID starten. | uf dem Kabelstecker mit |                |

- RFID-Nummer einer Karte, die auf demselben Konto wie die Station aktiviert wurde
- Die RFID-Karte muss auf demselben Konto wie die Station aktiviert werden

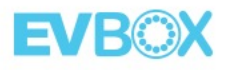

# **Funktionen – Autostart**

Sobald Sie auf Ihrem Konto eine Ladekarte aktiviert haben und Sie keinen Ladevorgnag mehr mit einer Karte starten möchten, können Sie den Autostart unter "**Funktionen**" aktivieren.

Durch Anklicken des Funktionsmenüs im "Managment" Ihrer Station müssen Sie "Autostart-Laden" auswählen, die Bedingungen akzeptieren, wie Sie auf dem ersten Screenshot sehen können, und diese Funktion aktivieren.

Jetzt können Sie den Stecker an das Auto anschließen und der Ladevorgnag wird automatisch autorisiert.

| EVB©X          | EVB-      | / Funktionen                                                                                         | <b>CT</b>                                                                                                    | EVB©X           | EV Box    |         | / Funkti                                |                                                |                                             |                                         |                                         |               |               |                        |
|----------------|-----------|----------------------------------------------------------------------------------------------------|----------------------------------------------------------------------------------------------------|-----------------|-----------|---------|-----------------------------------------|------------------------------------------------|---------------------------------------------|-----------------------------------------|-----------------------------------------|---------------|---------------|------------------------|
| 🗄 Dashboard    | Übersicht | Details Standort Abrechnungsplan Funktionen Ladeprofil Transaktionen Unterstütz                      | Autostart-Laden aktivieren X                                                                                                    | 🗄 Dashboard     | Übersicht | Details | Standort                                | Abrechnungsplan                                | Funktionen                                  | Ladeprofil                              | Transaktionen                           | Unterstützung | Konfiguration | Ladestationsprotokolle |
| Karten         |           |                                                                                                    |                                                                                                    | 🗏 Karten        |           |         |                                         |                                                |                                             |                                         |                                         |               |               |                        |
| Management     |           | Ladefunktionen                                                                                       | Karte<br>Diese Station erfordert eine aktive Karte, um das sofortige Aufladen zu<br>ermöglichen. Wählen Sie eine der in Ihrem Konto aktivierten Karten aus | 🗗 Ladestationen |           |         |                                         |                                                |                                             |                                         |                                         |               |               |                        |
| Ladeprofile    |           | Privates Laden     Standardmäßig aktiviert, akzeptiert die Ladestation jede Karte im Konto kostenios | NL-EVB-                                                                                                    | Management      |           | L       | adefunktion                             | en                                             |                                             |                                         |                                         |               |               |                        |
| 🙁 Benutzer 🗸 🗸 |           |                                                                                                    | Was geschieht, nachdem Autostart-Laden aktiviert<br>wurde?                                                                                                 | Ladeprofile     |           |         | / Privates L<br>Standardmäß             | <b>aden</b><br>ig aktiviert, akzeptiert di     | ie Ladestation jede Ka                      | arte im Konto kos                       | tenlos                                  |               |               |                        |
| fin Konten     |           | Ladestationfunktionen                                                                                | <ul> <li>Ladesitzungen beginnen, wenn ein Elektrofahrzeug<br/>angeschlossen ist</li> </ul>                                                                 | 🙁 Benutzer 🗸 🗸  |           |         |                                         |                                                |                                             |                                         |                                         |               |               |                        |
| 🔟 Karte        |           | Autostart-Laden<br>Ladesitzungen beginnen, wenn ein Elektrofahrzeug angeschlossen ist                | <ul> <li>Ladevorgänge werden von der ausgewählten Karte<br/>authentifiziert</li> </ul>                                                                     | ☆ Konten        |           | L       | adestationfu                            | Inktionen                                      |                                             |                                         |                                         |               |               |                        |
| Mieter         |           |                                                                                                    | Transaktionen werden mit der ausgewählten Karte verknüpft                                                                                                  | 🕅 Karte         |           |         | Autostart                               | Laden                                          |                                             |                                         |                                         |               |               |                        |
| 💦 Roaming 🗸 🗸  |           |                                                                                                    | Ich habe verstanden, welche Auswirkungen die Aktivierung von<br>Autostart hat                                                                              | Mieter          |           |         | Ladesitzunger                           | i beginnen, wenn ein Ele                       | ektrofahrzeug angesc                        | chlossen ist                            |                                         |               |               |                        |
|                |           |                                                                                                    |                                                                                                    | 🙏 Roaming 🛛 🗸 🗸 |           |         | <ul><li>Ladevo</li><li>Transa</li></ul> | orgänge werden von de<br>ktionen werden mit de | er ausgewählten Kar<br>er ausgewählten Karl | te authentifiziert<br>te verknüpft NL-E | t NL-EVB-C00290822-C<br>EVB-C00290822-C |               |               |                        |
|                |           |                                                                                                    | Aktivieren                                                                                                    | U               |           |         | -                                       |                                                |                                             |                                         |                                         |               |               |                        |

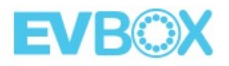

# **Station Logs**

| Standor | t Fakturierungsplan     | Lade-Optionen Ladeprofil   | Transaktionen | Unterstützung | Konfiguration | Ladestationsprotokolle | Firmwar |
|---------|-------------------------|----------------------------|---------------|---------------|---------------|------------------------|---------|
| Von     | 13 Sept 2020 👘          | Bis 14 Sept 2020           | Suchen        | C             | L             | JSON herunterlad       | len     |
| All     | e erweitern             |                            |               |               |               |                        |         |
| ~       | ↗ 14 Sept 2020, 16:17:3 | 1 StationConnectedEvent    |               |               |               |                        |         |
| ~       | ↗ 14 Sept 2020, 16:16:2 | 9 StationDisconnectedEvent |               |               |               |                        |         |
| ~       | ↗ 14 Sept 2020, 15:51:4 | 14 StationConnectedEvent   |               |               |               |                        |         |
| ~       | ↗ 14 Sept 2020, 15:50:4 | 2 StationDisconnectedEvent |               |               |               |                        |         |
| ~       | ⊯ 14 Sept 2020, 11:36:1 | .3 DataTransfer            |               |               |               |                        |         |
| ~       | ↗ 14 Sept 2020, 11:36:1 | 2 DataTransfer             |               |               |               |                        |         |
| ~       | ⊯ 14 Sept 2020, 11:36:1 | 1 StatusNotification       |               |               |               |                        |         |
| ~       | ↗ 14 Sept 2020, 11:36:1 | 0 StatusNotification       |               |               |               |                        |         |
| ~       | ↗ 14 Sept 2020, 09:44:4 | 0 StationConnectedEvent    |               |               |               |                        |         |
| ~       | ↗ 14 Sept 2020, 04:21:0 | 7 StationConnectedEvent    |               |               |               |                        |         |

Stellen Sie einfach den gewünschten Zeitrahmen ein und klicken Sie auf "JSON herunterladen".

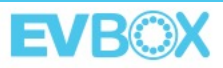

# **EVBox Business Portal**

Das Business Portal ist das empfohlene, zentrale Tool für Arbeitgeber zur Überwachung von Arbeitsplatzgebühren und ihrer Flotten

**Dashboa** 

#### Bauleiter

Überwachen Sie den Zustand des Standorts/der Standorte und der Stationen

Überwachen und berichten Sie über die Leistung und die von den Standorten und Stationen generierten Einnahmen

Transaktionsdaten exportieren

#### Flottenmanager 🚟

Überwachen Sie die von Leasingfahrern verbrauchten Ladesitzungen und Kosten

Transaktionsdaten exportieren

|                                                                                                    |                                                                                                    | *<br>#                                                                                                    | Insights<br>Sites From<br>Al Sites V El<br>Consumption & Performance                                                                                                    | 1107000                                                                                                    | 79<br>89/10/2020 💾                                                                                                    | Aqada Shur                          | Sites view + +                                                                              |
|----------------------------------------------------------------------------------------------------|----------------------------------------------------------------------------------------------------|----------------------------------------------------------------------------------------------------|----------------------------------------------------------------------------------------------------|----------------------------------------------------------------------------------------------------|----------------------------------------------------------------------------------------------------|-------------------------------------|---------------------------------------------------------------------------------------------|
| ashboard                                                                                                    |                                                                                                    | S MAN + U                                                                                                    | Transactions<br>200                                                                                                    | 172 h                                                                                                    | View                                                                                                    | Tetal Kith Charged<br>1,735<br>View | Ducket time of the week<br>Tuesday 12pm - 2pm<br>121 transitions                            |
| State severiview (15)<br>So taken 239 stands<br>For same<br>Ana Report<br>P Las Impo, NY 2010<br>P Las Impo, NY 2010<br>P Las Impo, NY 2010<br>P Las Impo, NY 2010<br>P Las Impo, NY 2010<br>Stands Expo<br>P Las Impo, NY 2010<br>Stands Expo<br>P Las Impo, NY 2010<br>Stands Expo<br>P Las Impo, NY 2010<br>Stands Expo | Anna Ataliana, See Atasha<br>Anna<br>21 Bacaines<br>44 Connectours<br>13 Stationes<br>13 Stationes<br>13 Stationes<br>13 Stationes<br>13 Stationes<br>13 Stationes<br>13 Stationes<br>13 Stationes<br>13 Stationes<br>13 Stationes<br>13 Stationes<br>13 Stationes<br>13 Stationes<br>13 Stationes | Cates testporter reduction<br>2 Cates Testporter reduction<br>Cates and an analysis of the sector<br>Cates and an analysis of the sector<br>Categories and analysis of the sector<br>Categories and analysis of the sector<br>Cat | Arrege transition<br>Duration<br>Charged<br>Daily distribution<br>Transactions<br>Concomption<br>(200)<br>0 Anistic<br>Phote<br>(200)<br>0 K<br>(0 K)<br>(0 K)<br>(0 | 02:132h<br>12 KWA<br>5 Gost<br>14<br>10<br>10<br>10<br>10<br>10<br>10<br>10<br>10<br>10<br>10<br>10<br>10<br>10 | Invite Provides<br>Charges and the<br>Life semantions<br>Invite Semantions<br>Const<br>Const<br>Co | C<br>54.25%<br>25%<br>3.46%<br>C    |                                                                                             |
|                                                                                                    |                                                                                                    |                                                                                                    | Finances<br>Remain distribution<br>Virol menum<br>\$15,000                                                                                                    | With memore<br>Time seamore<br>Connection memore                                                                | 49%                                                                                                    | 9249<br>9249<br>9349                | Revenue per service posiéer ©<br>Charge Point 54.25%<br>posio<br>Décember 42%<br>Sono 3.49% |

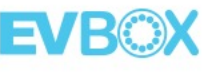

# **EVBox CMS Subkonten**

# Unterkonto | Typen

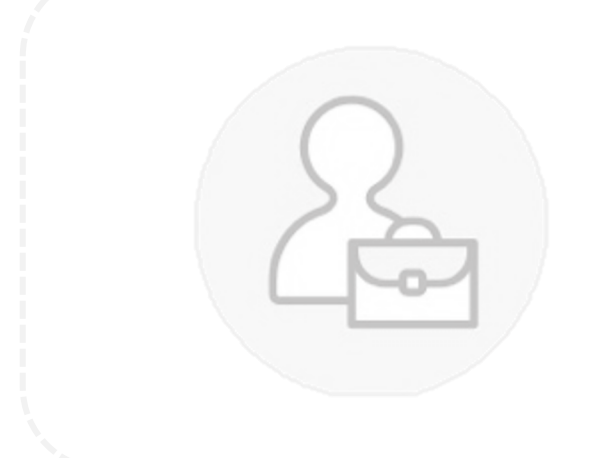

#### Mitarbeiter-Konto

- Eingeschränkter Zugang zu den Funktionen der Plattform, kann Karten und Stationen sehen, die in seinem Konto aktiv sind, was ihm ermöglicht, seine Ladeaktivitäten zu verfolgen.
- Das Hauptkonto aktiviert und verwaltet die Stationen der Mitarbeiter. Das Hauptkonto wird auch für diese Abonnements in Rechnung gestellt.
- Zusätzlich zur Deckung der Kosten können Arbeitgeber die Kosten ihrer Mitarbeiter für das Aufladen des Firmenwagens zu Hause über einen automatisierten Erstattungsfluss abdecken.

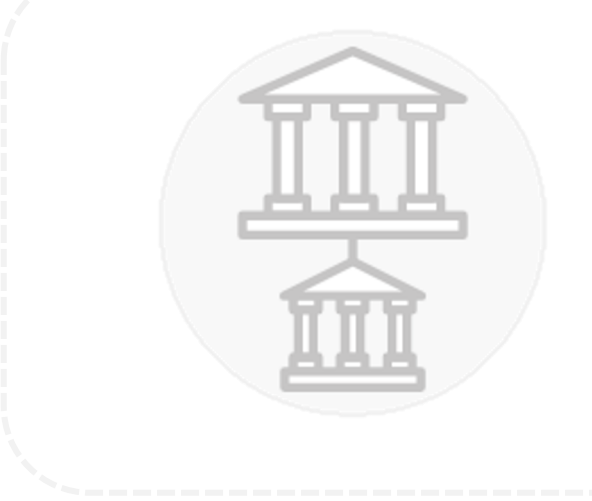

#### Tochtergesellschaft

- Hat Zugriff auf die gleichen Plattformfunktionen wie reguläre Konten
- Aktivieren und verwalten Sie ihr Vermögen selbst, die Tochtergesellschaft zahlt ihre eigenen Abonnements und öffentlichen Transaktionskosten
- Das Hauptkonto kann alle Vermögenswerte sehen, die innerhalb seines Geschäftsbereichs aktiv sind, um wichtige Entscheidungen über seine Ladeinfrastruktur zu treffen

# Übersicht über die Einrichtung

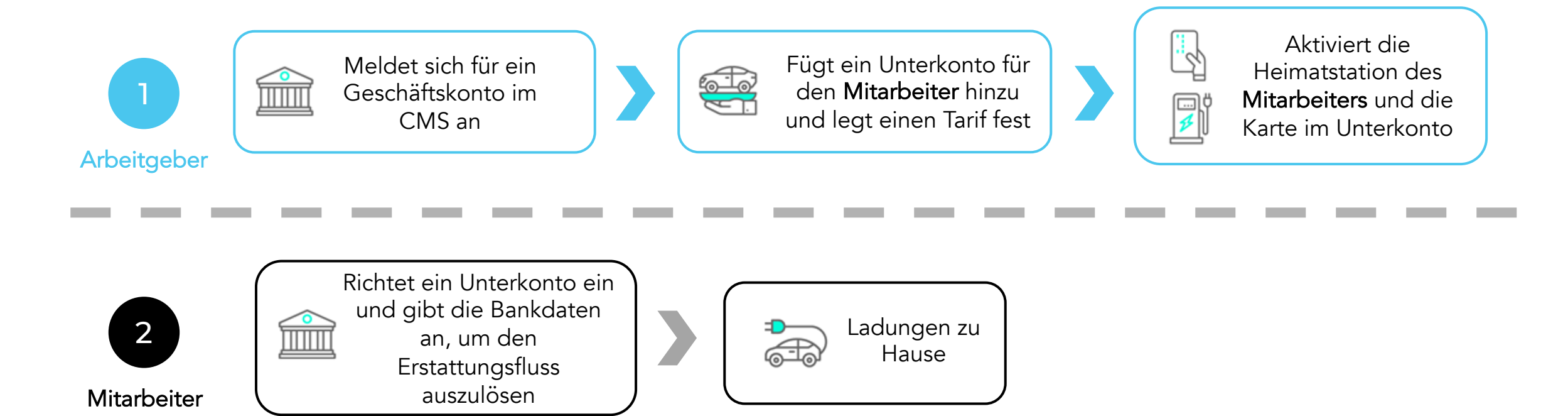

EVBox sendet eine Gutschriftrechnung und zahlt den erstattungsfähigen Betrag an den Mitarbeiter aus und sendet eine Rechnung an den Arbeitgeber. Der Arbeitgeber muss inerhalb 30 Tagen die Überweisung an EVBox machen.

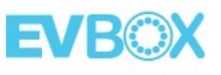

# Schritte zum Einrichten

#### Schritt 1: Arbeitgeber erstellt Unterkonten für Mitarbeiter

- 1. Arbeitgeber meldet sich für ein Geschäftskonto im CMS an
- 2. Der Arbeitgeber lädt Mitarbeiter als Unterkonten mit der Fahrerrolle ein und legt einen Tarif fest
- 3. Arbeitgeber aktiviert Karte und Station der Mitarbeiter

#### Schritt 2: Mitarbeiter aktiviert Unterkonto

4. Mitarbeiter verwendet Link in Einladungs-E-Mail, um Konto zu aktivieren

5. Der Mitarbeiter gibt bei der Einrichtung des Kontos seine Bankdaten an, um den automatischen Rechnungsfluss für Rückerstattungen auszulösen

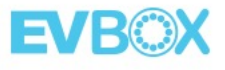

# **EVBox CMS - Unterkonten**

| EVBÖX           |   |                |                 |                  |              |              |
|-----------------|---|----------------|-----------------|------------------|--------------|--------------|
| B Dashboard     |   |                |                 |                  |              |              |
| 🖻 Karten        |   | Konten         |                 |                  | + Unterkonto | o hinzufügen |
| 🕑 Ladestationen | ~ |                |                 |                  |              |              |
| 2. Benutzer     | ~ | Alle Typen 🗸 🗸 | Alle Länder 🗸 🗸 |                  | Suchen       | Q            |
| 🟛 Konten        |   | Nummer 👻 🛛     | lame 🍝          | E-Mail-Adresse 🔻 | Land 👻 Typ 👻 |              |

Erstellen Sie ein Unterkonto, indem Sie eine Einladung von Ihrem Geschäftshauptkonto senden

#### Tochtergesellschaft (Level 1 Support)

- Muss selbt Ladestationen und Ladekarten aktivieren
- ✓ Kann Einstellung machen
- Übernimmt alle Kosten für sein Konto (EVBox CMS Paket Kosten)

#### Mitarbeiter (Arbeitgeber - Arbeitnehmer)

- ✓ Das Hauptkonto aktiviert Ladestationen und Ladekarten
- ✓ Automatische Rückerstattung an Subkonten
- ✓ Kann nur Ladeprofile erstellen
- ✓ Das Hauptkonto übernimmt die Backend Kosten

# Automatisierte Rückerstattung

# Wie funktioniert es?

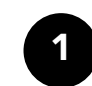

- Das Unternehmen erstellt ein normales <u>Geschäftskonto</u> (Advanced Paket)
- 2
- Das Unternehmen lädt den Mitarbeiter als in das Unterkonto ein und legt den Erstattungssatz fest
- 3 Der Mitarbeiter aktiviert das Konto

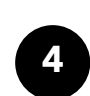

**Das Unternehmen** aktiviert Station/en und Karte/n im Unterkonto

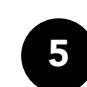

**EVBox CMS** sendet eine Rechnung über das Abonnement und die Transaktionen an das Unternehmen

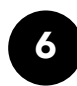

**EVBox CMS** sendet eine Kreditrechnung an den Mitarbeiter und <u>zahlt die Transaktionen</u> aus

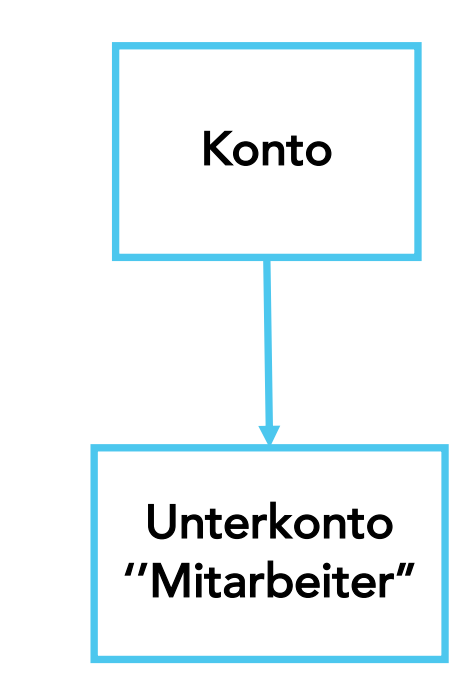

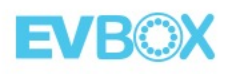

# Automatisierte Rückerstattung

#### 1. Mitarbeiter Konto

|                                                                                     | EVBQX                                      | Konten                     | Neues Unterkonto erstellen                                                                                                    | E<br>x |
|-------------------------------------------------------------------------------------|--------------------------------------------|----------------------------|----------------------------------------------------------------------------------------------------|--------|
|                                                                                     | B Ladestationen  E Benutzer  Konten  Karte | Alle Typen V Alle Länder V | Wer wird dieses Unterkonto verwenden?  Mitarbeiter  Erlauben Sie diesen Unterkonto begrenzten Zugriff auf Platformfunktionen zur Verfolgung und Verwaltung von Ladiestatione  Für Mitarbeiter oder Mietwagenfahrer  Für Mitarbeiter oder Mietwagenfahrer  Voption für eine automatische Rückenstattung  Vermögenswerte werden vom Hauptkonto verwaltet  Kommenents werden dem Hauptkonto in Rechnung gestellt           | n      |
| <b>Rückerstattung</b><br>Rate in EUR <i>Optional</i><br>Die hier eingegebene Rate g | ilt nur für private La                     | detransaktionen            | Tochtergesellschaft           Erlauben Sie diesem Unterkonto vollen Zugriff auf Plattformfunktione<br>Verfolgung und Verwaltung von Sitzungen, Vermögenswerten und<br>Abonnements           - Für Tochtergesellschaften, Partner oder UAB-Kunden           - Option für manuelle Rückenstattung           - Vermögenswerte von Unterkonto verwalbet           - Abonnements werden dem Unterkonto in Rechnung geszellt. | nzer   |
| 0.18                                                                                |                                            |                            |                                                                                                    |        |

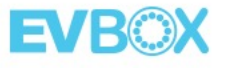

# Automatisierte Rückerstattung

#### 2. Bank Details für jedes Konto

| EVBOX               | Dashboard   |          |         |
|---------------------|-------------|----------|---------|
| 27 Dashboard        |             |          | Profil  |
| E Karten            | 10 Benutzer | 7 Konten | Konto   |
| 🔁 Ladestationen 🗸 🗸 |             |          | Support |

| Rechnungsdaten | Rückerstattung | Abrechnungsverlauf                                                           |
|----------------|----------------|------------------------------------------------------------------------------|
|                |                | Name auf dem Bankkonto                                                       |
|                |                | IBAN                                                                         |
|                |                | SWIFT/BIC                                                                    |
|                |                | Vergütungssatz in EUR                                                        |
|                |                | Dieser Betrag gilt für den Energieverbrauch (kWh) für private Transaktionen. |

Sowohl das Hauptkonto als auch der Mitarbeiter müssen unter "Konto" die Bankdetails eingeben.

#### <u>Beispiel</u>

Auf der Rechnung steht, dass die Zahlung innerhalb von 30 Tagen nach Rechnungsstellung erfolgt. Die Rechnungen werden um den 15. des Monats ausgestellt, also auch die Auszahlungen um den 15. des Monats. Die am 15. September ausgestellte Rechnung wird also um und vor dem 15. Oktober ausgezahlt.

# Rückerstattung pro Ladekarte – <u>Neue Funktion</u>

Das Hauptkonto kann diese Funktion auf Kartebene aktivieren oder deaktivieren. Dies gibt den Kunden Flexibilität, da die Funktion nicht alle Karten in einem Konto betrifft

| EVBOX                 | Chris / Funktionen                                                                                                    |
|-----------------------|----------------------------------------------------------------------------------------------------|
| B Dashboard           | Übersicht Details Abrechnungsplan Funktionen Transaktionen Roaming                                                                                     |
| 🖻 Karten              |                                                                                                    |
| 🕑 Ladestationen \land |                                                                                                    |
| Management            |                                                                                                    |
| Ladeprofile           | ✓ Privates Laden                                                                                                    |
| 🙁 Benutzer 🗸 🗸        | Standardmalsig aktiviert, kann der Karteninhaber sie an jeder Ladestation des Kontos kostenlos verwenden                                               |
| ) 📅 Konten            | 🗸 Gemeinschaftliches Laden                                                                                                    |
| 🔟 Karte               |                                                                                                    |
| Mieter                |                                                                                                    |
| 🙏 Roaming 🛛 🗸         | workspace and neets                                                                                                    |
|                       | Rückerstattung<br>Wenn Sie diese Option aktivieren, werden dem Mitarbeiter die Auslagen für private Ladevorgänge bei Verwendung dieser Karte erstattet |
|                       | Fügen Sie Rückerstattungsdetails hinzu, um dem Fahrer die Kosten für die Aufladung<br>zu Hause zu erstatten Fügen Sie Rückerstattungsdetails hinzu     |
|                       |                                                                                                    |

EV R 🏵

# Aktivieren Sie Ladekarten für die Mitarbeiter

| 🗄 Dashboard            |        |
|------------------------|--------|
| 🗖 Karten               |        |
| <u>B</u> Ladestationen | ~      |
| 😩 Benutzer             | $\vee$ |
| 🏛 Konten               |        |
| 🔟 Karte                |        |
|                        |        |
|                        |        |
|                        |        |
|                        |        |
|                        |        |
|                        |        |
|                        |        |
|                        |        |
|                        |        |

Nur das Hauptkonto kann Ladestationen und Ladekarten für die Mitarbeiter aktivieren.

Ein Hauptkontobenutzer <u>kann</u> <u>selbst</u> eine Ladekarte <u>deaktivieren aber nicht eine</u> <u>Ladestation</u>. Für die Deaktivierung einer Ladestatione müssen Sie sich an EVBox wenden.

Schreiben Sie eine E-Mail mit Ihrem Konto-ID, EVB-P Nummer der Station oder ID der Ladekarte die Sie deaktivieren wollen.

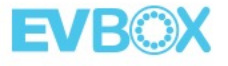

Statisches Lastmanagement Ladeprofile

### **Ladeprofile** Vorteile

| 88         | Dashboard     | Übersicht | Details            | Standort   | Fakturierungsplan | Lade-Optionen | Ladep | orofil | Transaktionen | Unterstützung              | Konfiguration |
|------------|---------------|-----------|--------------------|------------|-------------------|---------------|-------|--------|---------------|----------------------------|---------------|
| 8          | Karten        |           |                    |            |                   |               |       |        |               |                            |               |
| 0          | Ladestationen | ~         | Details            |            |                   |               |       | Stee   | kerstatus     |                            |               |
|            | Management    |           | EVB-P18090018      |            |                   |               |       | ID     |               | Status                     |               |
|            | Ladeprofile   |           | IMSI<br>240075810  | 738096     |                   |               |       | 175    | 10026         | <ul> <li>Verfüş</li> </ul> | jbar          |
| 01<br>2015 | Benutzer      |           | ICCID<br>894620360 | 5100010327 | 2                 |               |       |        |               |                            |               |

Der Stationsbesitzer kann der Station ein Ladeprofil zuweisen.

Dies ermöglicht eine voreingestellte Kapazität für die Station gemäß dem festgelegten Verfügbarkeitsprofil.

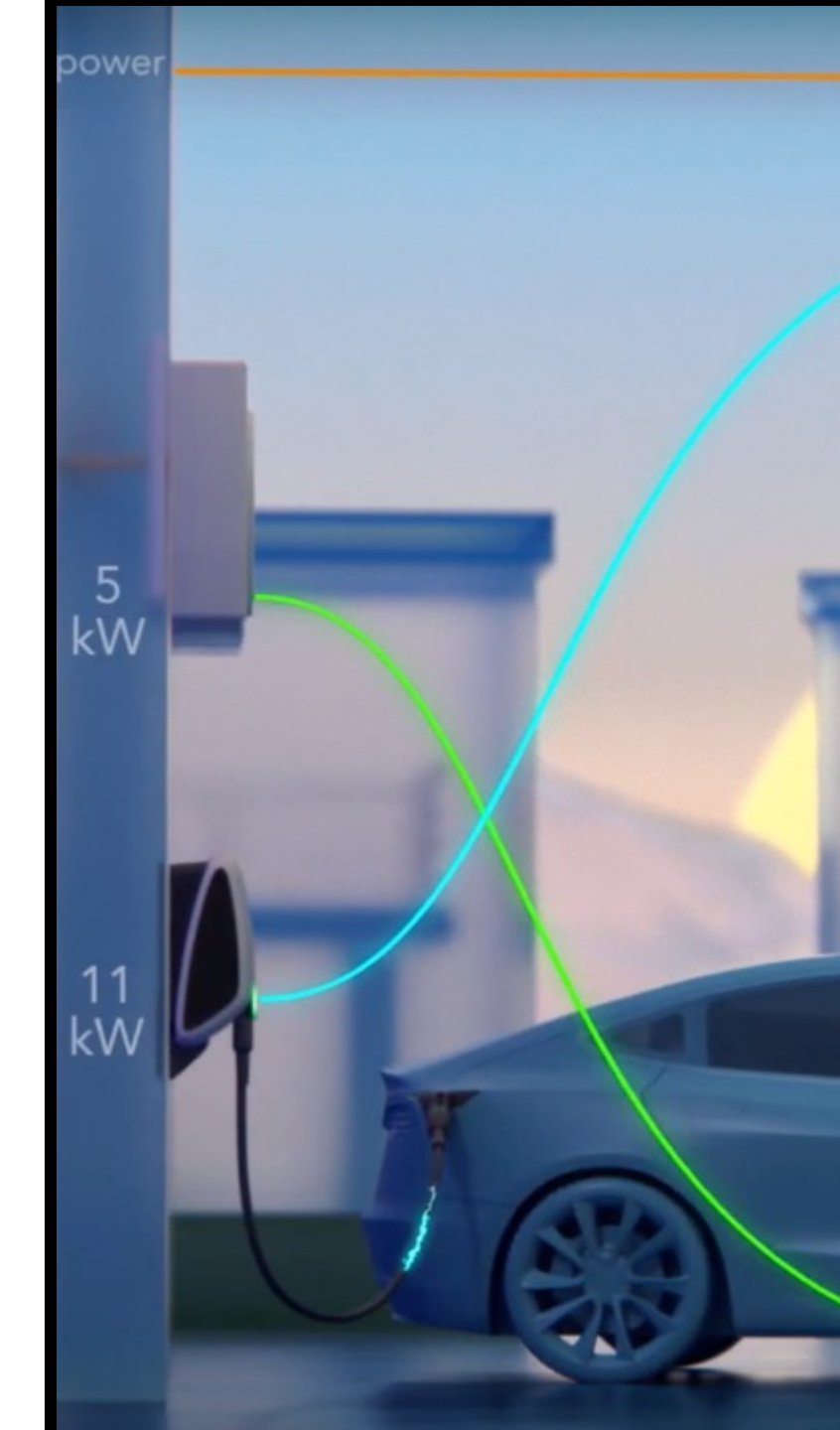

# **Ladeprofile** Wie funktioniert es?

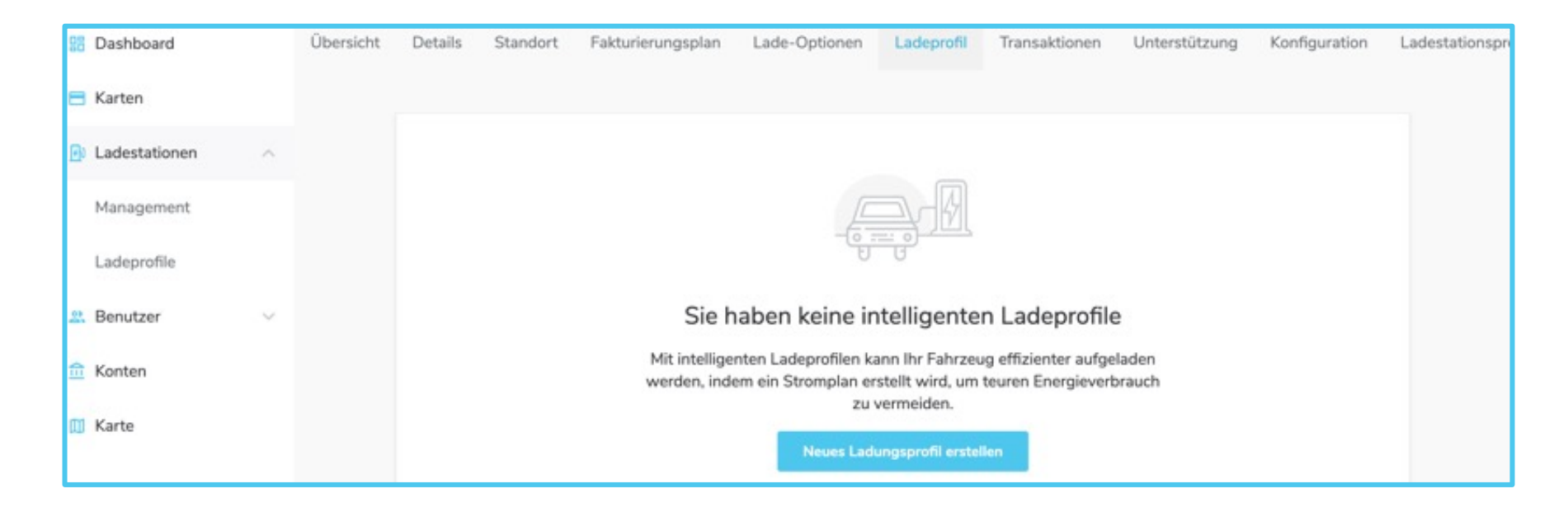

#### Schritt 1:

Der Benutzer erstellt das Ladeprofil unter Ladestationen → Ladeprofil → Neues Ladeprofil erstellen

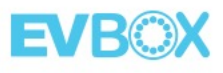

# **Ladeprofile** Wie funktioniert es?

| Static Smart-Lader                                           | 1                                    |                           |          |
|--------------------------------------------------------------|--------------------------------------|---------------------------|----------|
| Definieren Sie die maxi                                      | male Stromstärke pro Tag und Zeit in | n nachstehenden Zeitplan. |          |
| Ladeprofilname<br>Definieren Sie den Namen des I             | Ladeprofils                          |                           |          |
| Meine EVBox Elvi                                             |                                      |                           |          |
| Maximale Stromstärke<br>Die maximale Stromstärke für o<br>32 | e (A)<br>das Ladeprofil einstellen   |                           |          |
| ✓ Montag                                                     | 12:00 AM                             | 12:00 PM                  | 12:00 AM |
| <ul> <li>Dienstag</li> </ul>                                 |                                      |                           | >        |
| ~ Mittwoch                                                   |                                      |                           |          |

#### Schritt 2:

Der Benutzer kann die Ladeprofile erstellen

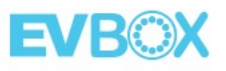

# **Community Charging**

# **Community Charging**

# Eine Gemeinschaft ist ein Hauptkonto mit seinen Unterkonten.

Von gemeinschaftlichem Laden spricht man, wenn Karten an Stationen in anderen Konten innerhalb der gleichen **Gemeinschaft** aufgeladen werden können.

Im Moment wird das gemeinschaftliche Laden als **privates Laden** <u>(kostenlos)</u> bezeichnet, auch wenn die Station öffentliches Laden ermöglicht.

Das Community Charging kann auf der **Ebene des Hauptkontos** nur von Systembenutzern (EVBox Account Manager) aktiviert werden.

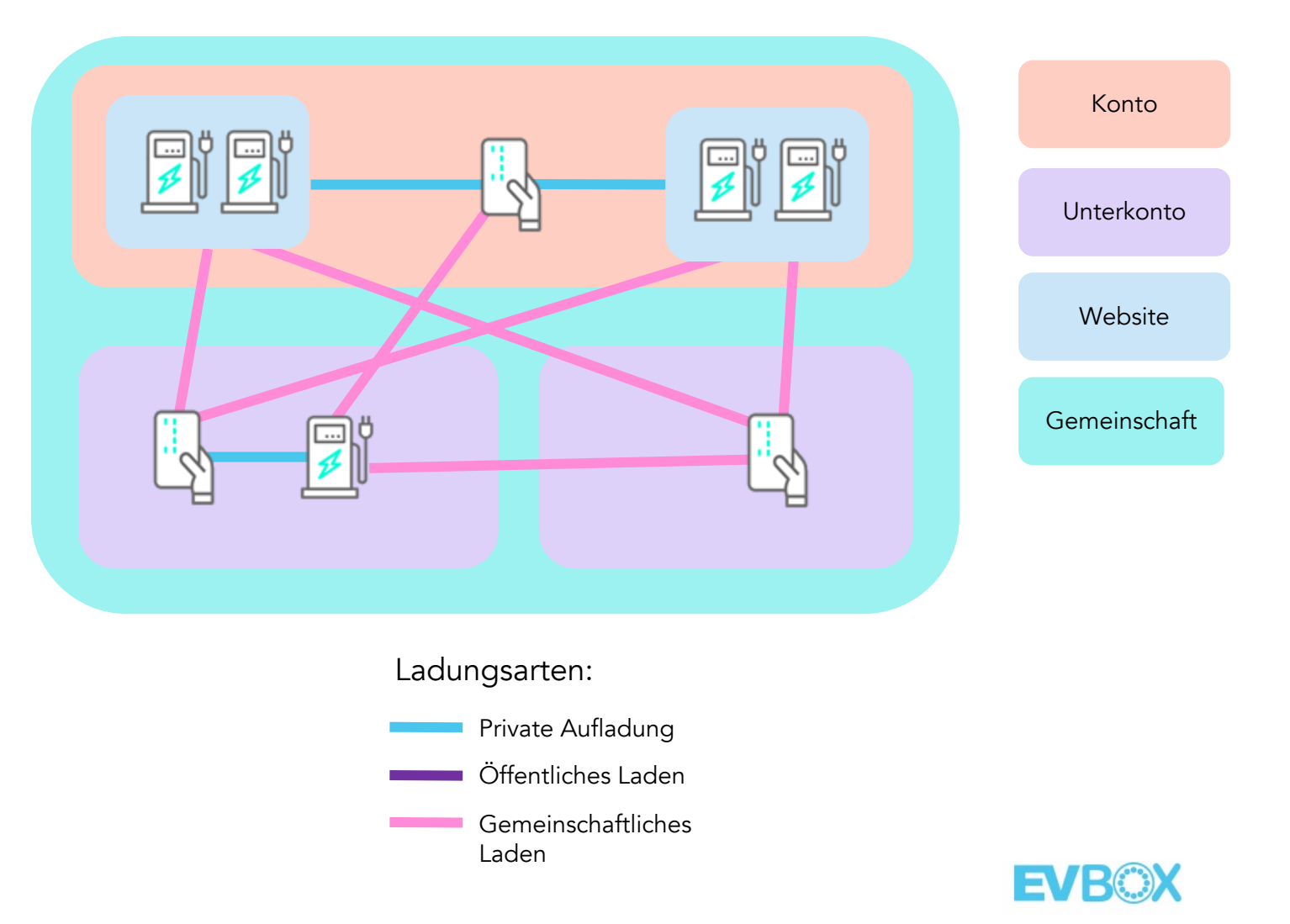

# Anwendungsfälle

- Ideal für große Arbeitsplatzkonten, bei denen Arbeitgeber den Mitarbeitern erlauben können, auf Arbeitsstationen (aktiviert über das Hauptkonto oder in einem anderen Unterkonto) kostenlos mit ihrer vorhandenen Ladekarte (aktiviert über ein Mitarbeiterkonto) Gebühren zu erheben.
- Dies bedeutet, dass Arbeitgeber ihren Mitarbeitern jetzt die kostenlose Belastung von Bürostationen ermöglichen können, ohne dass sie Zugriff auf das gesamte Hauptkonto haben müssen, und dass sie gleichzeitig ihre eigene Ladekarte in ihrem eigenen Unterkonto verfolgen und verwalten können. Community Charging ist eine perfekte Funktion, da Arbeitgeber nicht mehr zwei separate Karten zur Verfügung stellen oder ihre Bürostationen öffentlich machen müssen.
- Arbeitgeber können ihre Station auch auf das öffentliche Laden einstellen (obwohl die Community-Gebühren aktiviert sind) und einen Stationstarif festlegen, damit alle Gäste außerhalb der Community öffentliche Gebühren auf den Stationen erheben (und bezahlen) können.

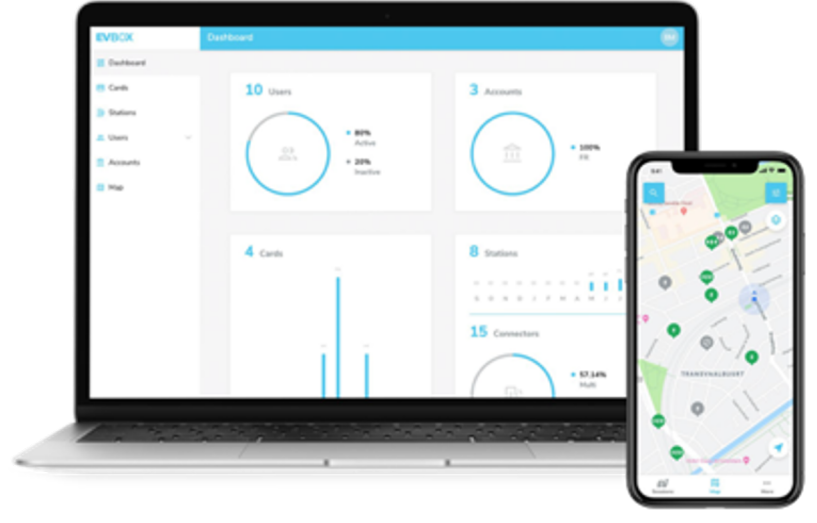

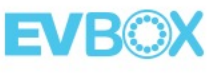

# Preise

### **EVBox CMS Preisgestaltung**

| EIGENSCHAFTEN                                                                                               | BASE                                                                                       | STARTER                                    | ADVANCED                   |                           |
|----------------------------------------------------------------------------------------------------|--------------------------------------------------------------------------------------------|--------------------------------------------|----------------------------|---------------------------|
| Kontotyp                                                                                                    | Verbraucher                                                                                | Verbraucher / Unternehmen                  | Unterne                    | ehmen                     |
| Ladetyp                                                                                                    | Privat                                                                                     | Privat                                     | AC<br>Privat & *Öffentlich | DC<br>Privat & Öffentlich |
| Markteintritt                                                                                               |                                                                                            | Verkauf in Kombination mit EVBox La        | destationen                |                           |
| Grundlegende Stations- und Kartenverwaltung über EVBox Charge App                                           | $\checkmark$                                                                               | $\checkmark$                               | $\checkmark$               | $\checkmark$              |
| Ladeübersicht in Echtzeit, Fernsteuerung und Online-Selbstbedienung                                         | $\checkmark$                                                                               | $\checkmark$                               | $\checkmark$               | $\checkmark$              |
| Level 1 Support (First-Line Support, Lösung grundlegender Kundenprobleme)                                   | Zu Geschäftszeiten                                                                         | Zu Geschäftszeiten                         | Zu Geschäftszeiten         | Zu Geschäftszeiten        |
| Ferndiagnose und Firmware-Updates                                                                           | $\checkmark$                                                                               | $\checkmark$                               | $\checkmark$               | $\checkmark$              |
| Zugang zu Level 2 Support (fortgeschrittene technische Fehlerbehebungs- und<br>Analysemethoden)             |                                                                                            | $\checkmark$                               | $\checkmark$               | $\checkmark$              |
| Transaktionsdaten für Stationen und Karten herunterladen (PDF/CSV)                                          |                                                                                            | $\checkmark$                               | $\checkmark$               | $\checkmark$              |
| Smart Charging: Lastausgleich und Ladeprofile einstellen                                                    |                                                                                            | $\checkmark$                               | $\checkmark$               |                           |
| Automatisierte Rechnungsstellung, Zahlung und Einziehung                                                    |                                                                                            |                                            | $\checkmark$               | $\checkmark$              |
| Legen Sie Ladegebühren für Ihre Stationen fest und veröffentlichen Sie sie online für<br>öffentliches Laden |                                                                                            |                                            | √ *                        | √ *                       |
| Automatisierte Rückerstattung für Mitarbeiter, die zu Hause laden                                           |                                                                                            |                                            | $\checkmark$               | $\checkmark$              |
| Zugang zu Ladeinformationen über das Business Portal                                                        |                                                                                            |                                            | $\checkmark$               | $\checkmark$              |
| Monatlicher Preis für Stationsabonnement                                                                    | AC: Kostenlos<br>DC: Nicht verfügbar                                                       | AC: 5 EUR/Anschluss<br>DC: Nicht verfügbar | AC: 8 EUR<br>DC: 25 EU     | 'Anschluss<br>R/Station   |
| CPO (öffentliches Laden) Gebühr                                                                             | Nicht verfügbar                                                                            | Nicht verfügbar                            | / DC: 8%<br>tionswertes    |                           |
| Bezahlung mit Kreditkarte über EVBox Charge App                                                             | 1                                                                                          | 5% des Transaktionswertes (Kostenlos       | bis Ende Juni)             |                           |
| e verstehen sich ohne Mehrwertsteuer und können sich ändern.<br>e Transaktionen wird keine Gebühr erhoben   | 0 EUR / Monat / Karte 0 EUR / Monat / Karte + 10% Transaktionsgebühr + 10% Transaktionsgeb |                                            |                            |                           |

Geschäftszeiten: 08.00- 18.00 Ortszeit \*in Deutschland noch nicht verfügbar

### **EVBox CMS mehrjährige Stationsabonnements**

| EIGENSCHAFTEN                                                                                               | BASE                                                | STARTER                                                            | ADVANCED                                 |                           |
|----------------------------------------------------------------------------------------------------|-----------------------------------------------------|--------------------------------------------------------------------|------------------------------------------|---------------------------|
| Kontotyp                                                                                                    | Verbraucher                                         | Unternehmen                                                        | Unternehmen                              |                           |
| Ladetyp                                                                                                    | Privat                                              | Privat                                                             | AC<br>Privat & *Öffentlich               | DC<br>Privat & Öffentlich |
| Markteintritt                                                                                               | Y                                                   | Verkauf in Kombination mit EVBox Ladesta                           | tionen                                   |                           |
| Grundlegende Stations- und Kartenverwaltung über EVBox Charge App                                           | $\checkmark$                                        | $\checkmark$                                                       | $\checkmark$                             | $\checkmark$              |
| Ladeübersicht in Echtzeit, Fernsteuerung und Online-Selbstbedienung                                         | $\checkmark$                                        | $\checkmark$                                                       | ✓                                        | $\checkmark$              |
| Level 1 Support (First-Line Support, Lösung grundlegender Kundenprobleme)                                   | Zu Geschäftszeiten                                  | Zu Geschäftszeiten                                                 | Zu Geschäftszeiten                       | Zu Geschäftszeiten        |
| Ferndiagnose und Firmware-Updates                                                                           | $\checkmark$                                        | $\checkmark$                                                       | $\checkmark$                             | $\checkmark$              |
| Zugang zu Level 2 Support (fortgeschrittene technische Fehlerbehebungs- und Analysemethoden)                |                                                     | $\checkmark$                                                       | $\checkmark$                             | $\checkmark$              |
| Transaktionsdaten für Stationen und Karten herunterladen (PDF/CSV)                                          |                                                     | $\checkmark$                                                       | $\checkmark$                             | $\checkmark$              |
| Smart Charging: Lastausgleich, maximale Leistung und Ladeprofile einstelln                                  |                                                     | $\checkmark$                                                       | $\checkmark$                             |                           |
| Automatisierte Rechnungsstellung, Zahlung und Einziehung                                                    |                                                     |                                                                    | $\checkmark$                             | $\checkmark$              |
| Legen Sie Ladegebühren für Ihre Stationen fest und veröffentlichen Sie sie online für<br>öffentliches Laden |                                                     |                                                                    | √ *                                      | √ *                       |
| Automatisierte Rückerstattung für Mitarbeiter, die zu Hause laden                                           |                                                     |                                                                    | $\checkmark$                             | $\checkmark$              |
| Zugang zu Ladeinformationen über das Business Portal                                                        |                                                     |                                                                    | $\checkmark$                             | $\checkmark$              |
| 1 Jahr - monatlicher Stationsabonnementpreis                                                                | AC: Kostenlos<br>DC: Nicht verfügbar                | AC: 5 EUR/Stecker<br>DC: Nicht verfügbar                           | AC: 8 EU<br>DC: 25 EL                    | R/Stecker<br>JR/Station   |
| Nur für Geschäftskunden:<br><b>3 Jahre - monatlicher Stationsabonnement-Preis</b>                           | AC: Nicht verfügbar<br>DC: Nicht verfügbar          | AC: 4 EUR/Stecker<br>DC: Nicht verfügbar                           | AC: 7 EUR/Stecker<br>DC: Nicht verfügbar |                           |
| Nur für Geschäftskunden:<br>5 Jahre - monatlicher Stationsabonnementpreis                                   | AC: Nicht verfügbar<br>DC: Nicht verfügbar          | AC: 3 EUR/Stecker AC: 6 EUR/S<br>DC: Nicht verfügbar DC: Nicht ver |                                          | R/Stecker<br>verfügbar    |
| CPO-Gebühr (öffentliche Gebühren)                                                                           | Nicht verfügbarAC: 10% / DC: 8%des Transaktionswert |                                                                    |                                          | / DC: 8%<br>tionswertes   |

### Q&A

#### Drive electric, **charge everywhere**.

evbox.com

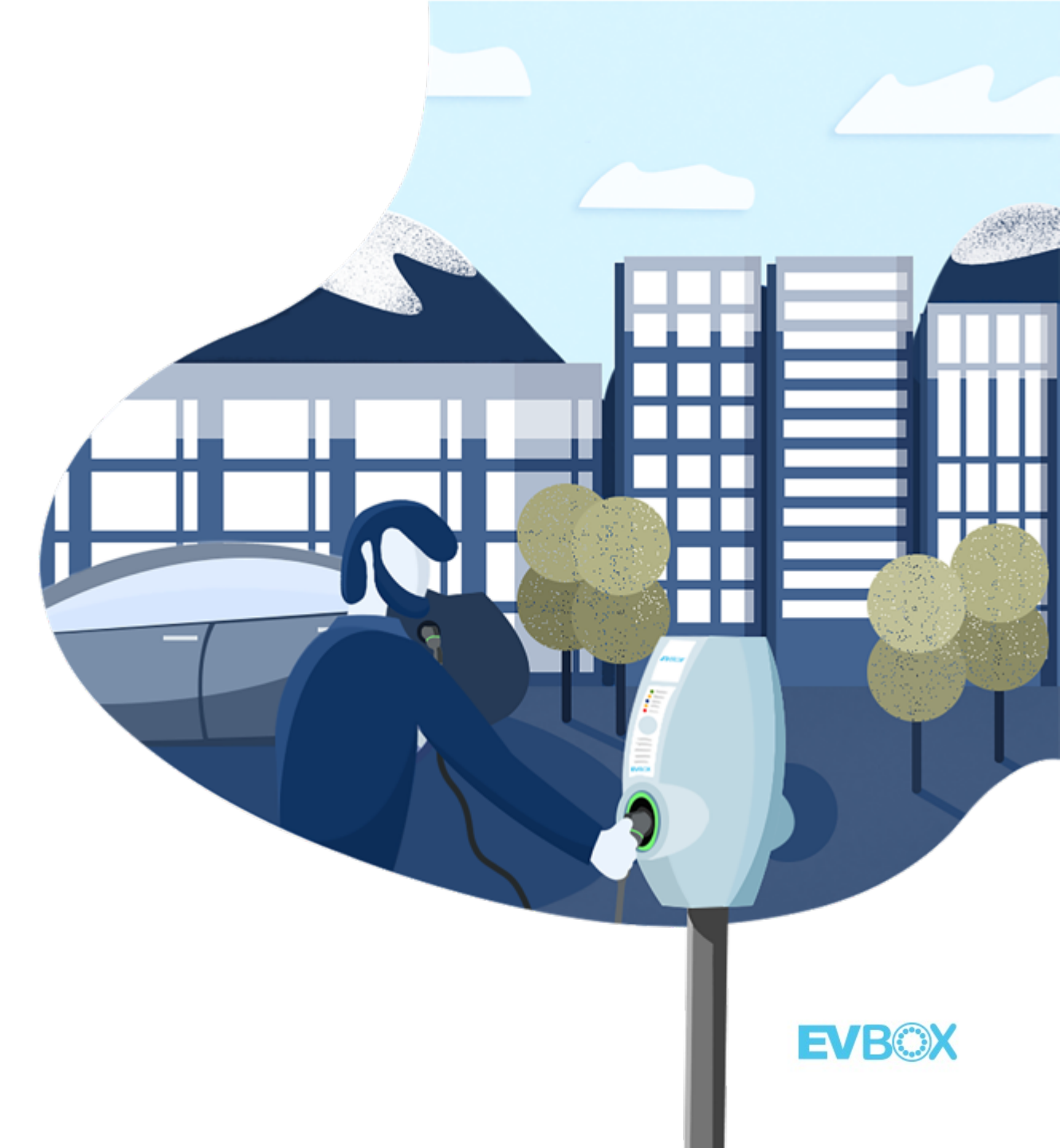